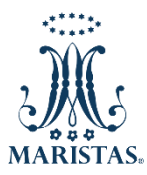

## PREPARATORIA CRISTÓBAL COLÓN

Estimados Padres de Familia: Podrán consultar la Boleta de Calificaciones que se encuentra en el portal **SESWEB.** 

## Pasos a seguir:

- 1. Ingresar a través del navegador en la barra de direcciones al sitio maristastepic.mx/prepa/
- 2. Elegir la opción SERVICIOS EN LÍNEA/Pagos en Línea (SESWEB) de la barra de menú superior.
- 3. Introducir *Usuario, Contraseña* y presionar el botón ENTRAR (utilizar los mismos datos para pagos en línea).
- 4. Ir a la opción **Secciones** de la barra de menú horizontal y seleccionar **PREPARATORIA CRISTÓBAL COLÓN**.

| Inicio | Avisos | Mensajes | Calendario | Información 👻 | Noticias |       | Servicios 🗸   | Secciones - |
|--------|--------|----------|------------|---------------|----------|-------|---------------|-------------|
|        |        |          |            |               |          | PREPA | RATORIA CRIST | OBAL COLON  |

5. En la siguiente pantalla ir a la opción Familias y seleccionar Mis Calificaciones

| Avisos |  | Calendario | Información | Noticias | Familias 🗸         |  |
|--------|--|------------|-------------|----------|--------------------|--|
|        |  |            |             |          | Mi Agenda          |  |
|        |  |            |             |          | Mis Clases         |  |
|        |  |            |             |          | Mis Calificaciones |  |

- 6. Seleccionar el nombre de su Hij@.
- 7. Elegir el Ciclo Escolar 2020-1
- 8. Hacer clic en <u>Ver boleta</u>